# 預金の残高を合わせる

帳簿に"普通預金"として科目を 登録し、決算書にもその預金を 項目として表示している場合。

<u>その普通預金の「実際の残高」と</u> 「会計ソフトに出ている残高」は 同じ数字でないといけません。

同じではないという場合、それは 「何かが抜けている」 「何かが重複している」 などという事が起こっていると 思われるからです。

預金残高を合わせていない状態、 つまり「何かの抜けや重複」が ある状態で売上や経費などの チェックをしてはいけません。

### 預金残高の照合は最初の一歩。

たとえ自動取り込み設定に していても実は「ずれる」場合も あります。(本当です。)

大事なので必ず意識しましょう。

## 【これだけで終わってはダメ!】

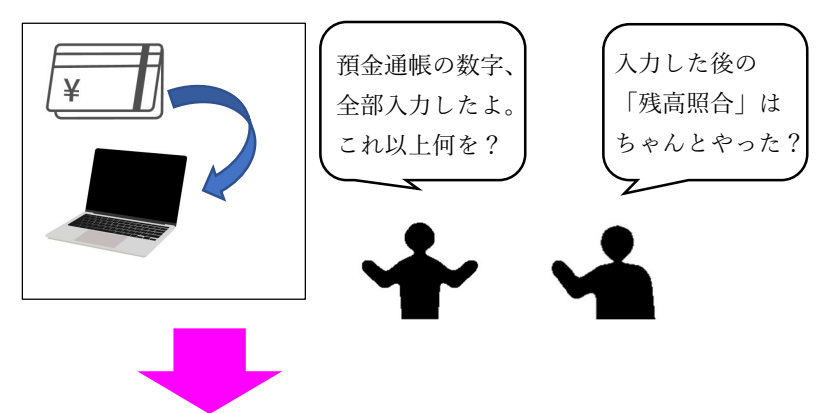

### 【あるべき姿】

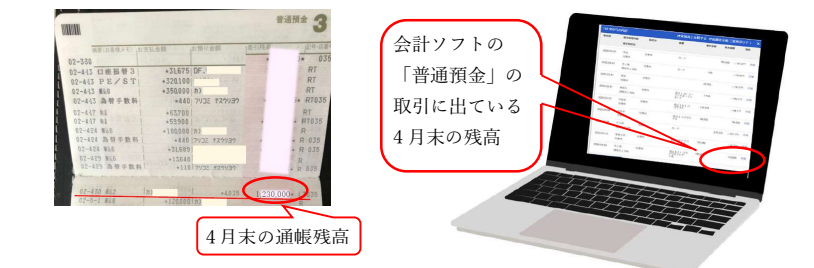

<u>この2つが同じ数字になっていることを確かめましょう。</u> 入力した1行1行を再びなぞるのではなく、**月末時点での 残高の数字が同じ**なら、それは普通預金の数字入力としては 「合っている」証拠なので、他項目のチェックへ進みましょう。

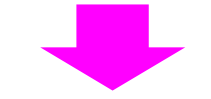

### 【会計ソフトではこうなっている! (freee の場合)】

| 1 /0 /A 40.91 H                    | 晴 レポート 確定申告                                     | コ座 給与 設定 💄 顧客管理             | ○ 検索         |
|------------------------------------|-------------------------------------------------|-----------------------------|--------------|
| 座 » 三菱東京∪FJ                        |                                                 |                             |              |
| ロ座設定 明細アップロー                       | 今すぐ同期                                           |                             | 口座を削除する  口座を |
| 座名 ロ<br>- 菱東京UF] 三<br>- 페%高の 寺線%高の | 産種別 ステータ:<br>菱 U F J (API) 2022-05-0<br>未存役会数 ₽ | 5、<br>108/23 (今日) 両順溝<br>自動 |              |
| 明細                                 | 取引 口座振替 :                                       | 現預会レポート タイムライン              |              |
| 同期残高                               | 高(明細)                                           | 2021年1月 ~ 2021年12月          | 登録残高         |
|                                    | -                                               | 期首残高                        | 38,165       |
|                                    | 054                                             | (8+                         |              |

それでもずれているときはタイムラインで確認。

※会計ソフトによって、預金残高照合の時に確認する画面は多少異なりますが 該当する預金の「総勘定元帳」を確認すると確実です。 詳細は当事務所の各担当より個別にご案内します。